# Damage Inventory

# Add Single Damage

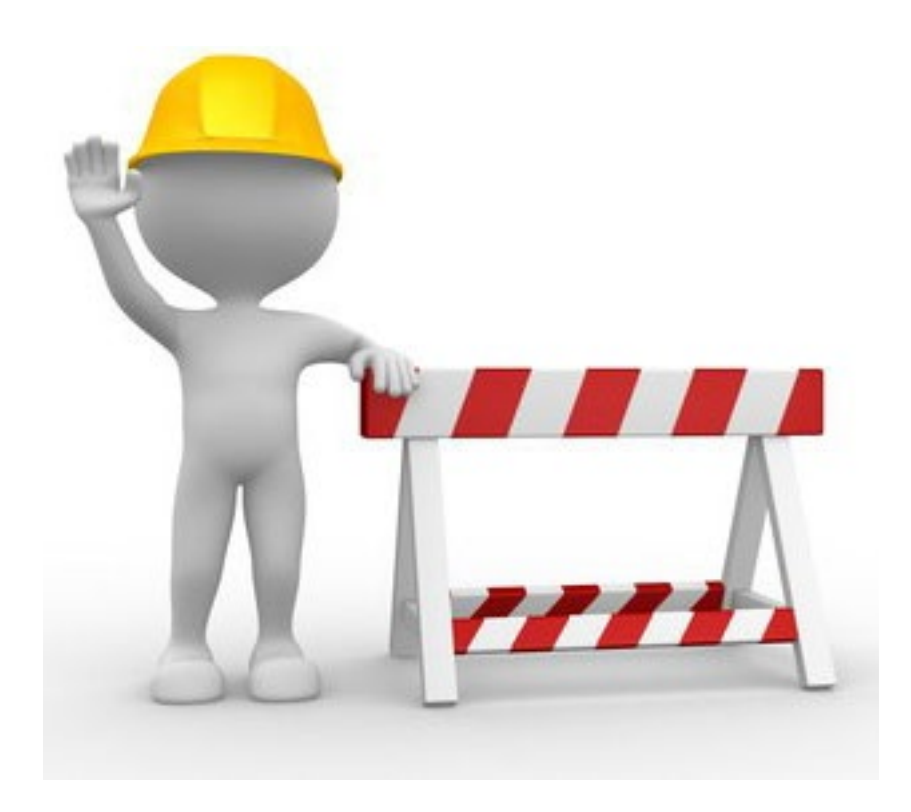

# **Applicant Event Profiles**

| <b>Grants</b>                                                            | Portal                                 |                  |           |                          |               |                                                 | Crocker, Betty |  |
|--------------------------------------------------------------------------|----------------------------------------|------------------|-----------|--------------------------|---------------|-------------------------------------------------|----------------|--|
| Dashboard     My Organization     Bananatown (8790)                      | 🏛 Му Ар                                | licant Event     | Profiles  |                          |               |                                                 | z              |  |
| <ul> <li>Organization Profile</li> <li>Organization Personnel</li> </ul> | Step 1: Click Applicant Event Profiles |                  |           |                          |               | All Active Applicant Event Profiles 🔹 🗟 🌣 🏹 🛓 🏌 |                |  |
| Applicant Event Profiles                                                 | Q Search                               | 0                |           |                          |               |                                                 |                |  |
| Exploratory Calls                                                        | Event #                                |                  | 11 Status | IT Process Step          | 11 # Projects | 11 # Damages                                    | # Work Orders  |  |
| Recovery Scoping<br>Meetings                                             | € 4337DR                               | 4337DR-FL        | Eligible  | Pending Grant Completion | 3             | 22                                              | 0              |  |
| - Projects                                                               | 25 • 1 t                               | o 1 of 1 entries |           |                          |               |                                                 | Previous 1 Nex |  |
| Damages                                                                  | $ \rightarrow $                        |                  |           |                          |               |                                                 |                |  |
| ···· Work Order Requests                                                 | (                                      | Step 2: C        | lick      |                          |               |                                                 |                |  |
| Work Orders                                                              |                                        |                  |           |                          |               |                                                 |                |  |
| 🗹 My Tasks 🛛 🗸                                                           | l l l                                  | Vlagnifying      | g glass   |                          |               |                                                 |                |  |
| 🛗 Calendar                                                               |                                        |                  |           |                          |               |                                                 |                |  |
| 🗲 Utilities 🔷 🗸                                                          |                                        |                  |           |                          |               |                                                 |                |  |
| ( Resources                                                              |                                        |                  |           |                          |               |                                                 |                |  |
| Intelligence                                                             |                                        |                  |           |                          |               |                                                 |                |  |
|                                                                          |                                        |                  |           |                          |               |                                                 |                |  |

#### Manage Damage Inventory

| Portal              |                                        |                     |                                    | ▲ - |
|---------------------|----------------------------------------|---------------------|------------------------------------|-----|
| RPA DECISION DATE   | 8/29/2017 7:14 pm CDT                  | INCIDENT LEVEL      | 1                                  |     |
| RSM COMPLETION DATE | 9/15/2017 3:15 pm CDT                  | INCIDENT START DATE | August 23, 2017                    |     |
| DAMAGE INVENTORY    | 11/14/2017                             | INCIDENT END DATE   | August 28, 2017                    |     |
| DEADLINE            |                                        | DECLARATION DATE    | August 26, 2017                    |     |
| PROCESS STEP        | As of September 15th, 2017 1:55 PM CDT | DECLARED COUNTIES   | Houston County - August 24th, 2017 |     |
| Lul Stats/Summary > |                                        |                     |                                    |     |

| Scroll down to Damage |              | MANAGE |
|-----------------------|--------------|--------|
| ♀ Locations >         |              | MANAGE |
| A Damage Inventory >  | Click Manage | MANAGE |
|                       |              |        |

# Add A Single Damage

| Portal 47 Leghorn, Foghor.                |                             |          |                |                                    |    |                           |                   |                                                    |
|-------------------------------------------|-----------------------------|----------|----------------|------------------------------------|----|---------------------------|-------------------|----------------------------------------------------|
| App<br>4332DR-T                           | Dlicant<br>X (4332DR) / Gle | Event    | Profile Man    | age Damage Inventory               |    |                           | L IMPORT - + AI   | DD DAMAGE 3 GO BAG                                 |
| A Damage Inv                              | entory                      | 0        |                |                                    |    | Click A                   | dd Dama           | age                                                |
|                                           | Damage # 💵                  | Category | Name I1        | Damage Description                 | II | Project It                | Cause of Damage 🔱 | Location 11                                        |
| <ul><li>✓ EDIT</li><li>★ REMOVE</li></ul> | 27637                       | С        | COUNTY ROAD 65 | 250LF WASHOUT                      |    | [8415] County Roads       | Flood             | 1258 OLD RIVER ROAD,<br>AGFA, Georgia 26589        |
| <pre> EDIT</pre> ★ REMOVE                 | 27638                       | С        | COUNTY ROAD 56 | 400LF WASHOUT                      |    | [8415] County Roads       | Flood             | 1258 OLD RIVER ROAD,<br>AGFA, Georgia 26589        |
| <ul><li>✓ EDIT</li><li>★ REMOVE</li></ul> | 27640                       | С        | COUNTY ROAD 35 | 250LF WASHOUT                      |    | [19116] County Road<br>35 | Flood             | 1258 OLD RIVER ROAD,<br>AGFA, Georgia 26589        |
| EDIT     KREMOVE                          | 27641                       | С        | COUNTY ROAD 95 | 200LF WASHOUT                      |    | Unassigned                | Flood             | 1258 OLD RIVER ROAD,<br>AGFA, Georgia 26589        |
| <ul><li>✓ EDIT</li><li>★ REMOVE</li></ul> | 27642                       | G        | ROBERTS PARK   | DAMAGES TO PLAYGROUND EQUIPMENT    |    | [5054] City Parks         | Flood             | 1954 POSSUM BACK<br>BRANCH, AGFA, Georgia<br>26589 |
| <ul><li>✓ EDIT</li><li>★ REMOVE</li></ul> | 27643                       | G        | ROBERTS PARK   | DAMAGES TO THE MAIN OFFICE COMPLEX |    | [5054] City Parks         | Flood             | 1954 POSSUM BACK<br>BRANCH, AGFA, Georgia<br>26589 |

# Select Damage Type

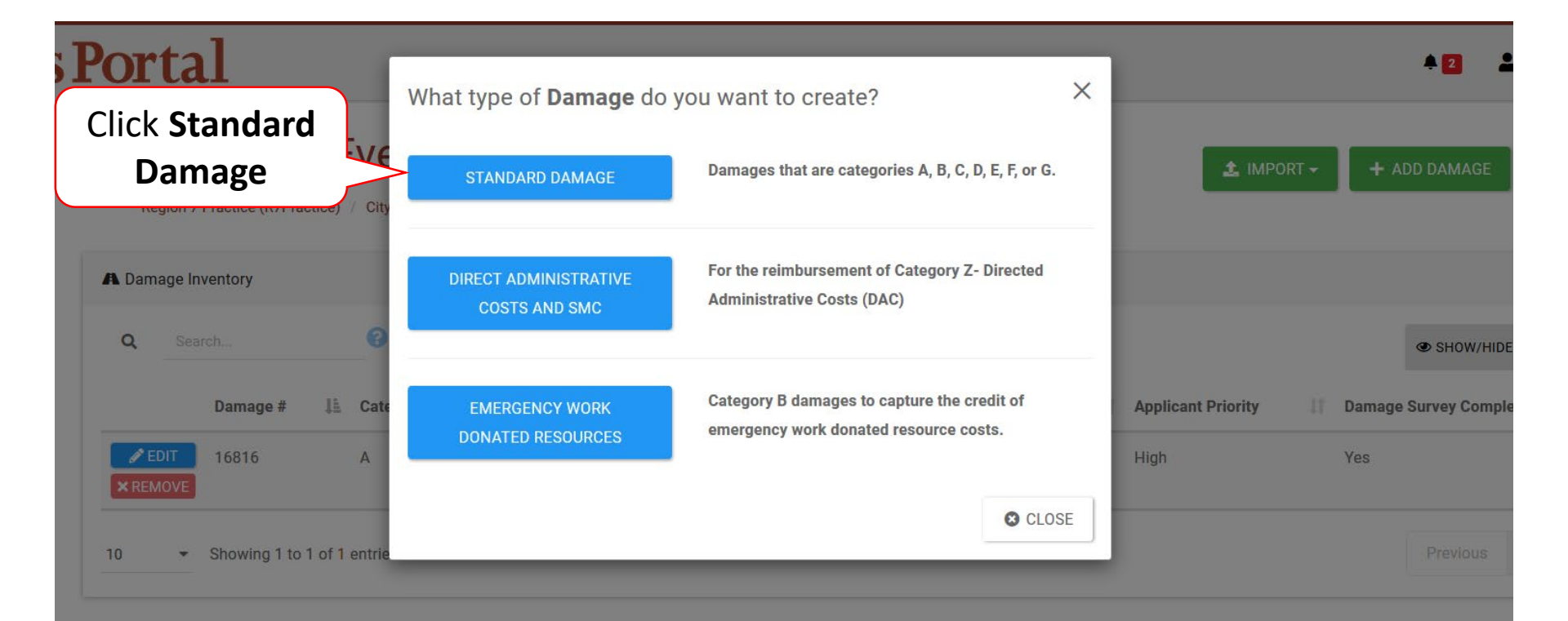

### Add Damaged Site Information

| <b>B</b> Grants                                                                                    | Portal                                                                  |                                                                     |        | 🛓 Crocker, Betty 👻                 |
|----------------------------------------------------------------------------------------------------|-------------------------------------------------------------------------|---------------------------------------------------------------------|--------|------------------------------------|
| Dashboard     My Organization     Bananatown (8700)     Greensizations Decision                    | 4337DR-FL (4337DR) / Bananatown (875                                    | t Profile Manage Damage Inventory                                   |        | G CANCEL                           |
| Organization Personnel     Applicant Event Profiles     Exploratory Calls                          | General Information  Category                                           | Select                                                              | *      | Step 2:                            |
| Recovery Scoping<br>Meetings                                                                       | Name                                                                    |                                                                     |        |                                    |
| Projects<br>Damages<br>Work Order Requests                                                         | Damage Information V                                                    |                                                                     |        |                                    |
| Work Orders<br>☑ My Tasks ✔<br>苗 Calendar                                                          | Cause of Damage                                                         | Select                                                              | а<br>• |                                    |
| <ul> <li>✓ Utilities</li> <li>✓</li> <li>I Resources</li> <li>✓ Intelligence</li> <li>✓</li> </ul> | Prior PA Grant?                                                         |                                                                     |        |                                    |
| 8                                                                                                  | Location Information   Location                                         | Address Latitude/Longitude Map Street Address Building / Suite City |        | Step 1:<br>Complete<br>Information |
|                                                                                                    |                                                                         | Florida       Zipcode                                               | ·      |                                    |
|                                                                                                    | Work Information 🗸                                                      |                                                                     |        |                                    |
|                                                                                                    | % Work Complete<br>Approximate Cost<br>Labor Type<br>Applicant Priority | Select                                                              |        |                                    |
|                                                                                                    | Аррикан с ПИЦУ                                                          |                                                                     |        | 93                                 |